Lieferantenportal

# Erstlogin und Aktualisierung des Benutzerprofils

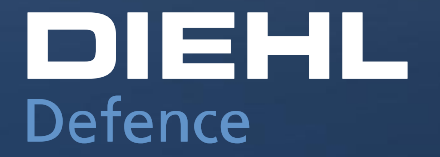

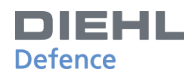

### **FUNKTION DER PLATTFORM**

Lieferantenportal:

Die Diehl Defence GmbH & Co. KG hat für seine Einkaufsprozesse und für die Steigerung der qualitativen Lieferantenprozesse eine Plattform gegründet. Mit der Einführung soll die Wettbewerbsfähigkeit durch effiziente Kommunikations- und Interaktionskompetenz und durch eine erhöhte Transparenz mit optimierten Prozessen gesteigert werden. Das Portal soll die bereits ausgezeichnete Lieferantenbeziehung auf ein neues Qualitätsniveau bringen.

Link zum Lieferantenportal:

http://supplierportal.diehl-defence.com/

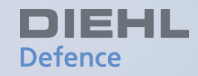

# **Lieferantenportal**

Neues Passwort anfordern E-Mail mit Nutzerdaten Startseite Allgemeine Hinweise zur Benutzung Aktualisierung von Informationen

### **NEUES PASSWORT ANFORDERN**

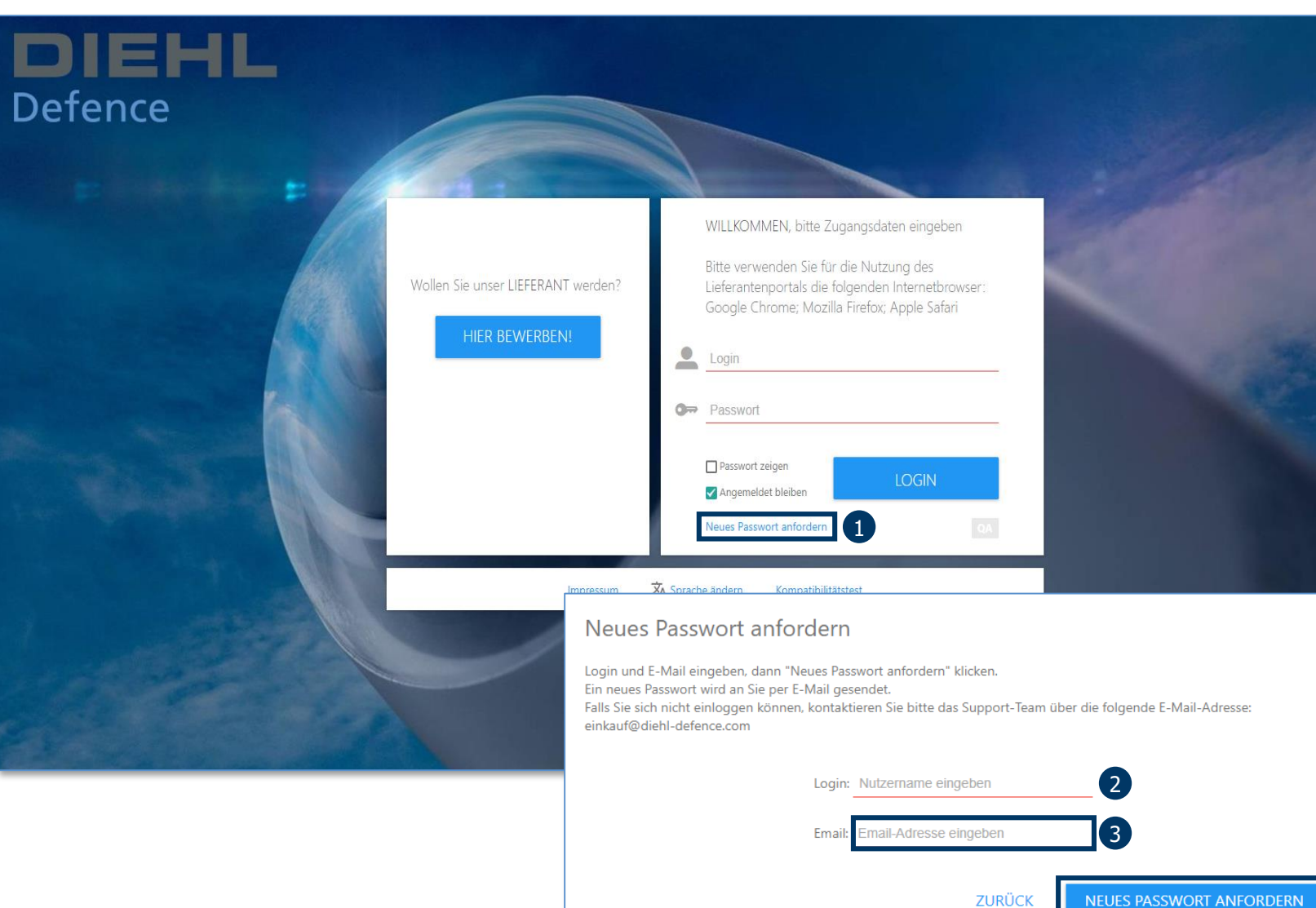

Mit dem Klick auf den Link gelangen Sie auf die Willkommensseite des Lieferantenportals. Bitte führen Sie die folgenden Schritte durch, damit Sie auf das Portal zugreifen können, da Ihre Firma bereits angelegt wurde.

- 1. Klick auf den Button «NEUES PASSWORT ANFORDERN».
- 2. Geben Sie Ihren Login ein.
- 3. Geben Sie Ihre E-Mail ein.
- 4. Klick auf den Button «Neues Passwort anfordern».

Bitte nutzen Sie als Login Ihre E-Mail-Adresse.

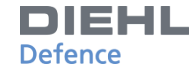

### **E-MAIL MIT NUTZERDATEN**

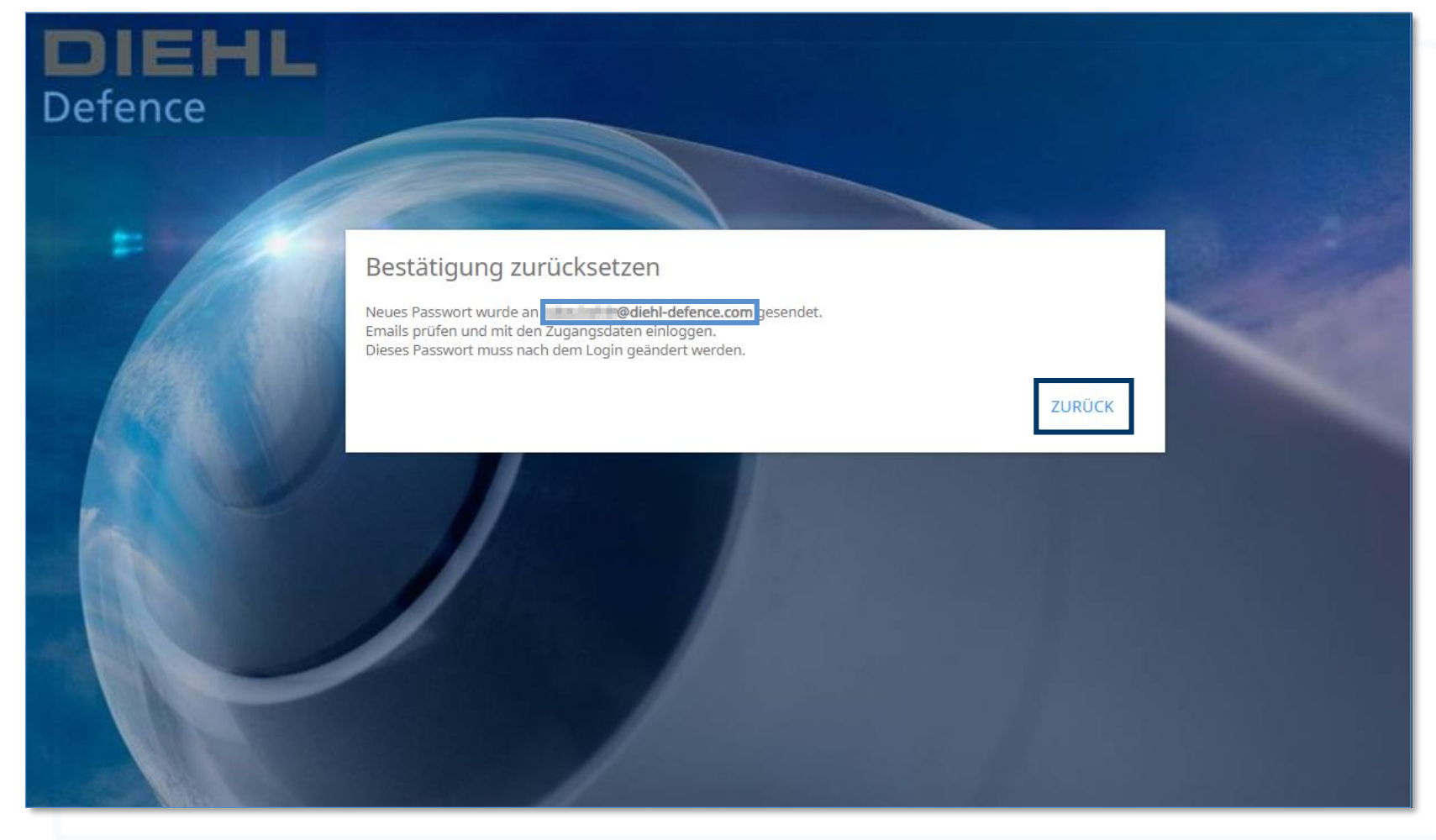

An Ihre angegebenen E-Mail-Adresse wurde nun eine E-Mail mit dem neuen temporären Passwort gesendet.

Mit dem Klick auf «ZURÜCK» gelangen Sie zurück auf die Startseite.

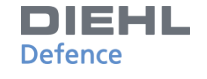

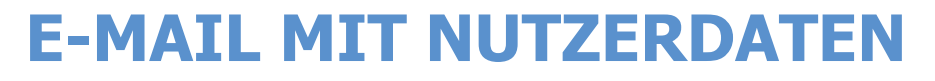

| DIEHL<br>Defence                                                                                                    |
|----------------------------------------------------------------------------------------------------|
| NEUES PASSWORT ERSTELLT                                                                                                    |
| Sehr geehrte/r,<br>ein neues Passwort wurde für Sie erstellt. Bitte geben Sie dieses neue, temporäre Passwort zusammen mit Ihrem<br>Login ein: Plattform: https://diehl-defence.synertrade.com<br>Passwort: 9PP#qo<br>Nachdem Sie sich eingeloggt haben, gehen Sie bitte wie folgt vor:<br>1. Erstellen Sie sich eingeloggt haben, gehen Sie bitte wie folgt vor:<br>2. Optional: Wenn Sie eingeloggt sind, klicken Sie im linken Menü auf "Mein Profil" oder auf Ihren Nutzernamen in der oberen<br>linken Ecke der Seite und wählen Sie Ihre gewünschten persönlichen Einstellungen (Sprache, Zeitzone etc.).<br>Bei Fragen bezüglich der Plattformnutzung wenden Sie sich bitte an den Support unter +49 6873 70 748 oder per E-Mail an<br>supplierportal@diehl-defence.com.                                                                                       |
| Diese E-Mail sowie alle angehängten Dateien ist vertraulich und kann auch Informationen, die rechtlich privilegiert sind, enthalten. Es ist ausschließlich für die Verwendung der Einzelperson oder<br>der Rechtseinheit an die sie gerichtet ist, bestimmt. Wenn Sie nicht der beabsichtigte Empfänger dieser E-Mail sind, setzen wir Sie hiermit darüber in Kenntnis. Eine Weitergabe, Vervielfältigung,<br>Verbreitung oder Veröffentlichung der enthaltenen Informationen ist strengstens untersagt, es sei denn, dies ist Ihnen vom Absender erlaubt worden. Wenn Sie nicht der beabsichtigte Empfänger<br>sind, senden Sie diese E-Mail sofort an den Absender und löschen dann diese Nachricht aus Ihrem System. Der Absender ist nicht verantwortlich für die ordnungsgemäße Übertragung dieser<br>Informationen noch für jede Verzögerung bei deren Empfang. |
|                                                                                                    |

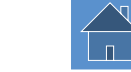

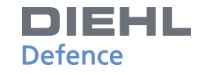

### **NEUES PASSWORT HINTERLEGEN**

| Defence | Wollen Sie unser LIEFERANT<br>werden?<br>HIER BEWERBEN! | <section-header><section-header><image/><image/><image/><image/><image/><image/><image/><image/><image/><image/><image/></section-header></section-header> |
|---------|---------------------------------------------------------|----------------------------------------------------------------------------------------------------|
|         | Impressum 🛪                                             | Sprache ändern Accelerate Kompatibilitätstest                                                                                                    |

Bitte achten Sie darauf, dass kein Leerzeichen am Ende des Passworts angefügt ist.

Melden Sie sich mit dem Passwort aus der E-Mail und Ihrer E-Mail-Adresse auf der Plattform an.

Nach der erfolgreichen Anmeldung können Sie im weiteren Schritt ein neues Passwort für Ihren Account festlegen.

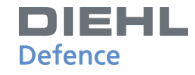

### **NEUES PASSWORT HINTERLEGEN**

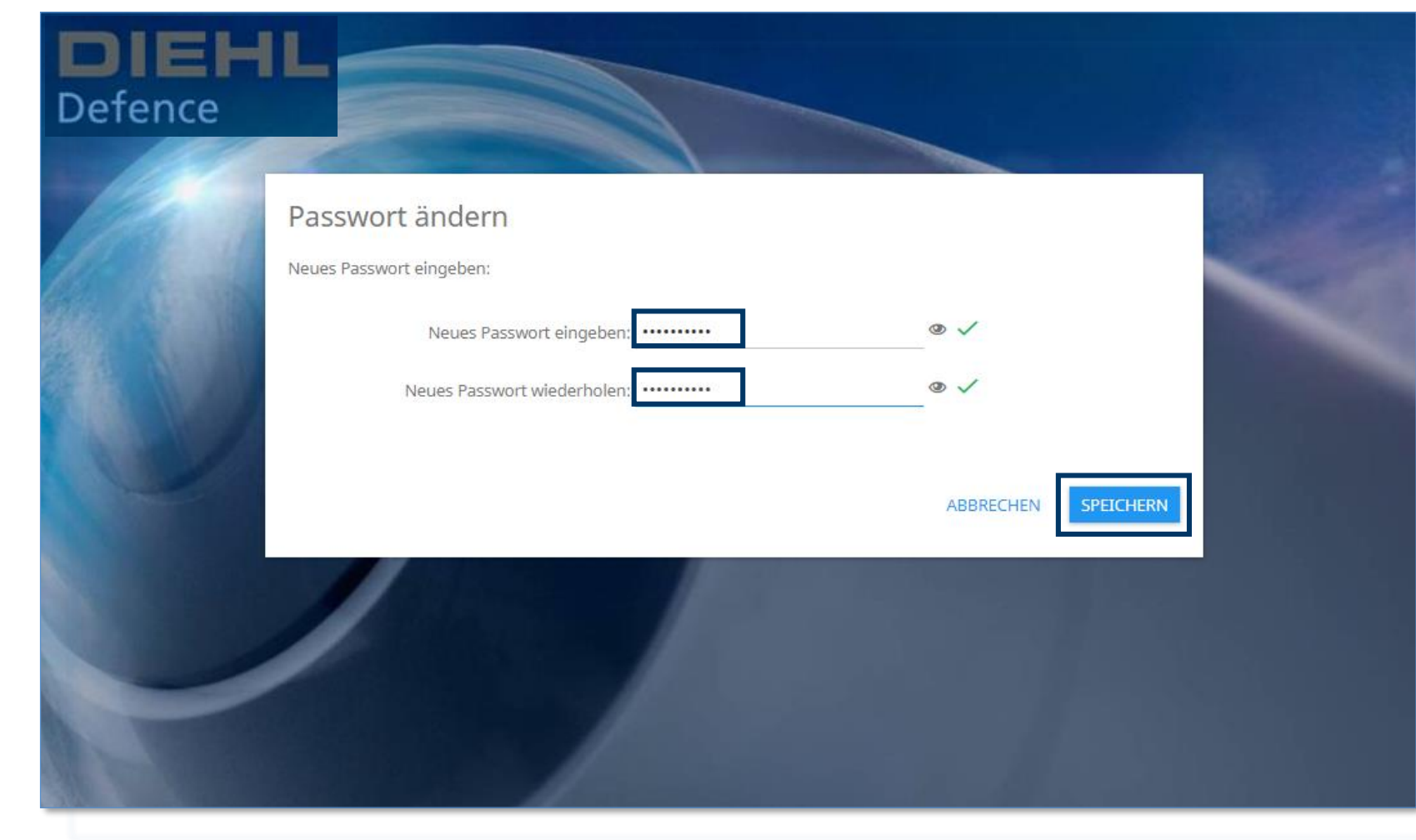

Geben Sie ein neues, selbst gewähltes Passwort ein und bestätigen Sie die Eingabe mit Klick auf «SPEICHERN». Anschließend werden Sie automatisch zur Login-Seite weitergeleitet.

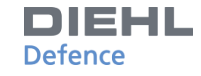

### **STARTSEITE**

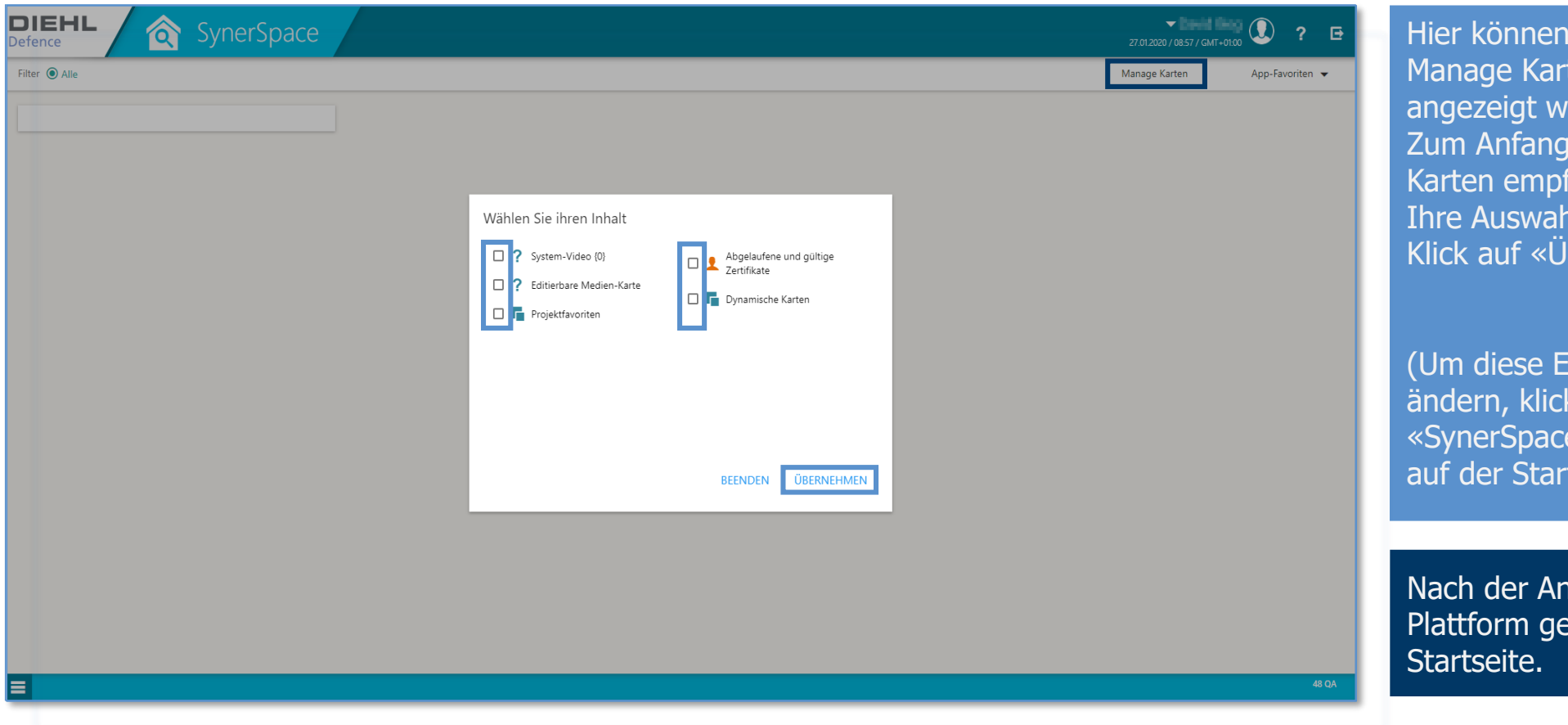

Hier können Sie bestimmen welche Manage Karten Ihnen beim Start angezeigt werden sollen. Zum Anfang wird die Auswahl aller Karten empfohlen. Ihre Auswahl übernehmen Sie nach Klick auf «ÜBERNEHMEN».

(Um diese Entscheidung später zu ändern, klicken Sie auf «SynerSpace-Inhalte auswählen» auf der Startseite.)

Nach der Anmeldung auf der Plattform gelangen Sie auf die Startseite.

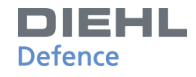

### **ALLGEMEINE HINWEISE**

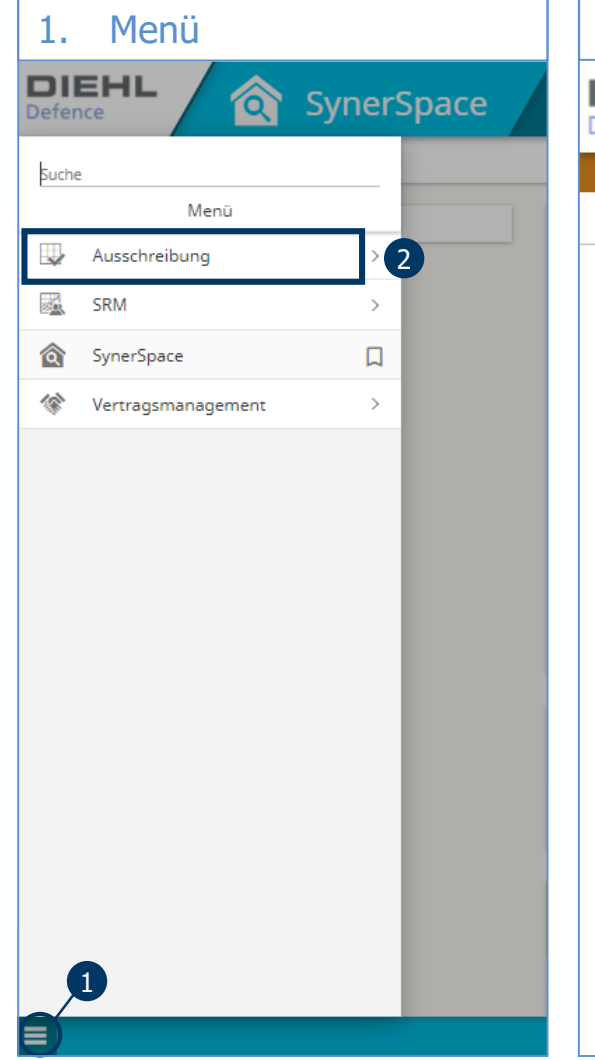

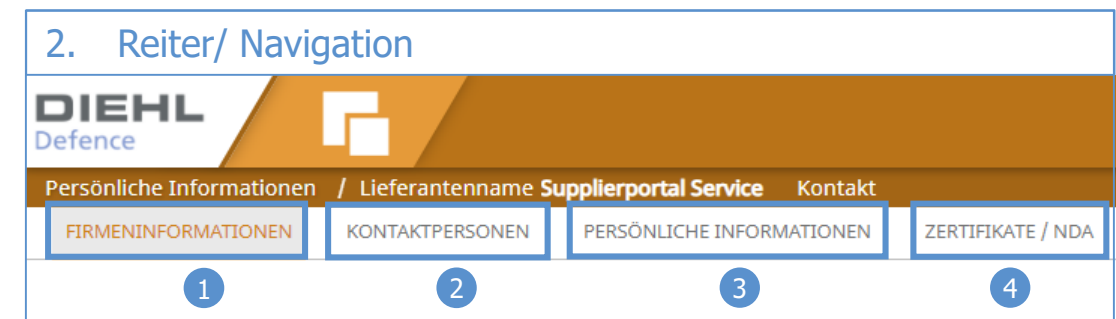

- Viele Seiten bestehen aus mehreren Reitern.
- Navigieren Sie durch die Seiten indem Sie die einzelnen Reiter anklicken.
- Für eine erfolgreiche Navigation nutzen Sie lediglich die Buttons innerhalb der Plattform.
  - → Vermeiden Sie die Benutzung allgemeiner Explorer Buttons !

- 2. Durch einen Klick auf die einzelnen Menüpunkte gelangen Sie auf die zugehörige Dropdownliste.

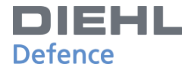

П

### **ALLGEMEINE HINWEISE**

| 3. Speichern                                                                                                    | 4. | Hochladen von Dateien                                                                                                    | 5. | Fehlermeldungen                                                                                                    |
|----------------------------------------------------------------------------------------------------|----|----------------------------------------------------------------------------------------------------|----|----------------------------------------------------------------------------------------------------|
| <ul> <li>Alle Änderungen müssen<br/>vor dem Wechsel der<br/>Seiten/ Reiter mit dem<br/>Button SPEICHERN oder<br/>dem Button Speichern<br/>(immer oben links zu<br/>finden) gespeichert<br/>werden.</li> </ul> | •  | Um Dateien hochzuladen<br>nutzen Sie den Button<br>HOCHLADEN<br>Dieser Button lässt ein<br>Pop-up-Fenster<br>erscheinen.<br>Schließen Sie Downloads<br>ab, indem Sie sich<br>vergewissern, dass der<br>Upload-Balken grün ist<br>und klicken anschließend<br>auf «Upload beenden».<br>Detaillierte Erläuterung<br>siehe: Aktualisierung von<br>Informationen | •  | Reagieren Sie auf<br>Fehlermeldungen, indem<br>Sie die Taste [F5]<br>drücken.<br>Sollten Fehlermeldungen<br>weiterhin aktiv sein,<br>loggen Sie sich bitte auf<br>der Plattform aus und<br>erneut ein.<br>Bei Fragen oder<br>bestehenden Problemen<br>kontaktieren Sie bitte per<br>E-Mail:<br><u>supplierportal@diehl-</u><br><u>defence.com</u><br>oder per Telefon:<br>+49687370748 unseren<br>Support. |

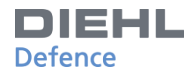

### **STARTSEITE**

| DIEHL \land SynerSpace                                                          |                                                                                                    | 27.01.2020 / 09.03 / GMT-01c0 ? 🗗                                                  |
|---------------------------------------------------------------------------------|----------------------------------------------------------------------------------------------------|------------------------------------------------------------------------------------|
| Filter 💿 Alle ? 盾 👤                                                             |                                                                                                    | Ma Letzter Login: 13.12.2019 / 12:55 / GMT+01:00                                   |
|                                                                                 | P Editierbare Medien-Karte Herzlich Willkommen im Lieferanten-Portal von DIEHL Defence. Im ersten Schritt überprüfen Sie bitte Ihre hinterlegten Stammdaten. Öffnen Sie hierfür den Bereich "Mein Profil". In den unterschiedlichen Reitern werden Ihnen die bereits vorausgefüllten Informationen angezeigt. Diese Daten können Sie bei Bedarf ändern oder anpassen. Wenn Sie Fragen zur Benutzung des Portals haben oder weitere Informationen benötigen, können Sie die Kontaktinformationen auf der "SynerSpace"-Seite über das "?"-Symbol abrufen. | 2 Mein Profil Jm<br>DSGVO / Nutzungsbedingungen<br>☆ Sprache<br>Emails<br>Kalender |
|                                                                                 | Projektfavoriten         Wersönliche Favoriten         Weine Daten anzuzeigen.         Zeige:       Alle                                                                                                    |                                                                                    |
|                                                                                 | Abgelaufene und gültige Zertifikate<br>Gültig bis 27.03.2020 (60 Tagen)                                                                                                    |                                                                                    |
|                                                                                 | Keine Daten anzuzeigen.                                                                                                    |                                                                                    |
| ps://diehl-defence.synertrade.com/ngp48/common/actions/OpenMainLayout.do?stApp= | ACC8path=/actions/portal/tabPersonalSettings.do?menu=1                                                                                                    | 48 QA                                                                              |

1. Mit einem Klick auf das Kopf-Symbol am rechten, oberen Bildschirmrand wird ein Dropdown-Menü geöffnet.

2. Klicken Sie hier auf «Mein Profil», damit Sie Ihre persönlichen Informationen und Einstellungen anpassen können.

### **AKTUALISIERUNG VON INFORMATIONEN**

| DIEHL<br>Defence                                                                               |                    |                           |             |       |                                            |                  |         |                         | • Max Mustermann | ? | ₽ |
|------------------------------------------------------------------------------------------------|--------------------|---------------------------|-------------|-------|--------------------------------------------|------------------|---------|-------------------------|------------------|---|---|
| Persönliche Settings / Lieferantennar                                                          | me <b>Supplier</b> | portal Service Kontakt    |             |       |                                            |                  |         |                         |                  |   |   |
| FIRMENINFORMATIONEN                                                                            | ERSONEN            | PERSÖNLICHE INFORMATIONEN | ZERTIFIKATE | / NDA | SONSTIGE DOKUMENTE                         | ZUSÄTZLICHE INFO | RMATION | PERSÖNLICHE EINSTELLUNG | EN KOMMUNIKATION |   |   |
| SPEICHERN 1                                                                                    |                    |                           |             |       |                                            |                  |         |                         |                  |   |   |
| FIRMENINFORMATIONEN 2                                                                          |                    |                           |             |       |                                            |                  |         |                         |                  |   |   |
| Firma                                                                                          |                    |                           |             |       | Kreditorennum                              | mer SAP          |         |                         |                  |   |   |
| Straße & Hausnummer                                                                            |                    |                           |             |       | NDA erforderli                             | :h?              |         |                         |                  |   |   |
| Adresszusatz                                                                                   |                    |                           |             |       |                                            |                  |         |                         |                  |   |   |
| Adresszusatz 2                                                                                 |                    |                           | _           |       |                                            |                  |         |                         |                  |   |   |
| Stadt                                                                                          |                    | :                         |             | 0     |                                            |                  |         |                         |                  |   |   |
| PLZ                                                                                            |                    |                           |             | 2     |                                            |                  |         |                         |                  |   |   |
| Land                                                                                           |                    | ~                         |             |       | Region / Bunde                             | esland           |         | ~                       |                  |   |   |
| Sprache                                                                                        |                    | ~                         |             |       |                                            |                  |         |                         |                  |   |   |
| Telefon (z.B. "+49 711 1234 56")                                                               |                    |                           |             |       |                                            |                  |         |                         |                  |   |   |
| Fax (z.B. "+49 711 1234 78")                                                                   |                    |                           |             |       |                                            |                  |         |                         |                  |   |   |
| E-Mail-Adresse                                                                                 |                    |                           |             |       |                                            |                  |         |                         |                  |   |   |
|                                                                                                |                    |                           |             |       | Lieferanten-Se                             | gmentierung      |         | ~                       |                  |   |   |
| Internetadresse                                                                                |                    |                           |             |       |                                            |                  |         |                         |                  |   |   |
| Internetadresse WEITERE INFORMATIONEN                                                          |                    |                           |             |       |                                            |                  |         |                         |                  |   |   |
| Internetadresse WEITERE INFORMATIONEN Cablungskonditionen                                      |                    |                           |             |       | UStIdNr.                                   |                  |         |                         |                  |   |   |
| Internetadresse WEITERE INFORMATIONEN Cahlungskonditionen Lieferbedingungen                    |                    |                           |             |       | UStIdNr.<br>D&B DUNS Nr.                   |                  |         |                         |                  |   |   |
| Internetadresse WEITERE INFORMATIONEN Cahlungskonditionen Lieferbedingungen Muttergesellschaft |                    |                           |             |       | USt-IdNr.<br>D&B DUNS Nr.<br>D&B Parent DU | N5 Nr.           |         |                         |                  |   |   |

- 1. Bitte sichern Sie Ihre Änderungen mit Klick auf «SPEICHERN» vor dem Verlassen des Registerblatts.
- 2. Alle rot markierten Felder sind Pflichtfelder.
- 3. Schreibgeschützte Felder können nicht verändert werden (Zahlungskonditionen, Lieferbedingungen).

1. Öffnen Sie bitte das Registerblatt «FIRMENINFORMATIONEN».

- 2. Innerhalb dieses Registerblatts «FIRMENINFORMATIONEN» können Sie Ihre allgemeinen Adressdaten anpassen.
- 3. Innerhalb des Reiters "Weitere Informationen" können Sie ergänzende, überwiegend optionale Angaben zu Ihrem Unternehmen machen.

| Defend | e<br>liche S | attings           | / Lieferantenname Supplier | nortal Sentice – K | ontakt Max Mu | stermann      |     |                                                                                                    |                           |                | 10.0   | Max Muster<br>09.2020 / 16:20 / G | rmann<br>MT+02:00 | <u> </u>     | ?       | ⋳     |
|--------|--------------|-------------------|----------------------------|--------------------|---------------|---------------|-----|----------------------------------------------------------------------------------------------------|---------------------------|----------------|--------|-----------------------------------|-------------------|--------------|---------|-------|
| FIRME  | ENINFO       | RMATIO            | NEN KONTAKTPERSONEN        | PERSÖNLICHE INF    | ORMATIONEN    | ZERTIFIKATE / | NDA | SONSTIGE DOKUMENTE                                                                                               | ZUSÄTZLICHE I             | INFORMATION    | PERSÖN | LICHE EINSTELL                    | UNGEN             | :            |         |       |
|        |              |                   |                            | Suche              |               |               |     | Q                                                                                                    | Alle                      | *              |        |                                   |                   |              |         |       |
| Expor  | t Ar         | passen            |                            |                    |               |               |     |                                                                                                    |                           |                |        |                                   |                   |              |         |       |
| NR.    |              | $\leftrightarrow$ | KONTAKTART 🗘               | VORNAME            | NACH          | NAME          | \$  | E-MAIL-ADRESSE 🗘                                                                                                 | FIRMA 🗘                   | TELEFONNUMME   | R 🗘    | ERSTELLT                          | \$                | ERSTELL      | T DURC  | н \$  |
| 1      |              | :                 |                            |                    |               |               |     |                                                                                                    | Supplierportal<br>Service |                |        | 16.07.2020 1                      | 6:07              | Max Mus      | stermar | าท    |
| 2      |              | :                 | Vorstand / Geschäftsführer | Max                | Muste         | rmann         |     | supplierportal@diehl-<br>defence.com                                                                             | Supplierportal<br>Service | -              |        | 11.12.2019 1                      | 7:51              | user syst    | tem     |       |
| 3      |              | :                 | Vertriebsleiter            | takes -            |               |               |     | Calendary Street.                                                                                                | Supplierportal<br>Service | 07551-2258     |        | 18.02.2020 1                      | 0:03              | Design of    | 5       |       |
| 4      |              | :                 | Qualitätswesen             | CT. TRANS.         | 10            |               |     | an and a state of the second second second second second second second second second second second second second | Supplierportal<br>Service | +49 1624299213 |        | 24.03.2020 1                      | 2:27              | 527          |         |       |
| 5      |              | ()                | Vorstand / Geschäftsführer | Max                | Muste         | rmann         | _   | @diehl-defence                                                                                                   |                           | 123456789      |        | 04.06.2020 0                      | 9:50              | and a second | inia.   |       |
|        |              | 1                 | 1                          |                    | 2             |               |     | · · · · · · · · · · · · · · · · · · ·                                                                            | 3                         |                |        |                                   |                   |              |         |       |
|        |              |                   |                            |                    |               |               |     |                                                                                                    |                           |                |        |                                   |                   |              |         |       |
|        |              |                   |                            |                    |               |               |     |                                                                                                    |                           |                |        |                                   |                   |              |         |       |
|        |              |                   |                            |                    |               |               |     |                                                                                                    |                           |                |        |                                   |                   |              |         |       |
|        |              |                   |                            |                    |               |               |     |                                                                                                    |                           |                |        |                                   |                   |              |         |       |
| 5 Date | ensätze      | gefund            | en Zurück 10 Datensätze 🗸  |                    |               |               |     |                                                                                                    | _                         |                |        |                                   | Sie habe          | n 1 Option   | (en) ge | wählt |
|        |              |                   |                            |                    |               |               |     |                                                                                                    |                           |                |        |                                   |                   |              |         |       |
| _      |              |                   |                            |                    |               |               | _   |                                                                                                    |                           |                |        |                                   |                   |              |         | _     |

Im Reiter «KONTAKTPERSONEN» können Sie alle Kontakte Ihres Unternehmens einsehen und ändern.

DIEHL Defence

- 1. Position des Ansprechpartners
- 2. Vor- und Nachname
- 3. Kontaktdaten (E-Mail-Adresse und Telefonnummer)

Um einen Eintrag abzuändern, klicken Sie auf die jeweilige Position. Die Felder des Ansprechpartners können nun editiert werden.

1. Speichern Sie die Änderungen mit Klick auf das Dreipunkt-Menü und den Button «Bestätigen» ab.

| DIEHL<br>Defence<br>Persönliche Informationen / Liefer<br>FIRMENINFORMATIONEN KONTA | rantenname Supplierportal Ser<br>KTPERSONEN PERSÖNLICHE I                                                | NFORMATIONEN ZERTIFIKATE / ND                      | A SONSTIGE DOKUMENTE | ZUSÄTZLICHE INFORMATION | PERSÖNLICHE EINSTELLUNGEN | ✓ Max Mustermann     ()         (93.092.020 / 14.25 / GMT+02.00         ()         ()         () | Im Reiter «PERSÖNLICHE<br>INFORMATIONEN» finden Sie<br>Angaben zu Ihrer Person.                                                       |
|-------------------------------------------------------------------------------------|----------------------------------------------------------------------------------------------------|----------------------------------------------------|----------------------|-------------------------|---------------------------|--------------------------------------------------------------------------------------------------|----------------------------------------------------------------------------------------------------|
| PERSONLICHE INFORMATIONEN                                                           | Anrede Herr Kontaktart Vorstand / Geschäftsf Vertrieb Vorname Lugin Lugin Passwort ******* i lated party | iuhrer     1       iuhrer     1       iuhrer     2 |                      | ADRESSE                 | Firma                     | 3                                                                                                | <ol> <li>Vor- und Nachname</li> <li>Ändern Ihres Passworts</li> <li>Ihre Anschrift</li> <li>Ihre persönlichen Kontaktdaten</li> </ol> |
| 1111                                                                                | enderRole                                                                                                |                                                    |                      | III<br>KONTAKTDATEN     | FinanceRole 🗌             |                                                                                                  |                                                                                                    |
|                                                                                     |                                                                                                    |                                                    |                      | E-M<br>Telef<br>Mo      | iail-Adresse              | 4                                                                                                |                                                                                                    |

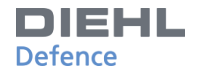

| DIE       | HL         |          |                       |                         |                   |                   |                    |                |                 |                           | Max Mi<br>09.09.2020 / 14 | ustermann<br>:27 / GMT+02:00 | • ? ⊡      |  |  |
|-----------|------------|----------|-----------------------|-------------------------|-------------------|-------------------|--------------------|----------------|-----------------|---------------------------|---------------------------|------------------------------|------------|--|--|
| Persönlic | he Infori  | matior   | en / Lieferantennam   | ne Supplierportal Servi | <b>ce</b> Kontakt |                   |                    |                |                 |                           |                           |                              |            |  |  |
| FIRMEN    | INFORMA    | TIONEN   | KONTAKTPERSONE        | N PERSÖNLICHE INF       | ORMATIONEN        | ZERTIFIKATE / NDA | SONSTIGE DOKUMENTE | ZUSÄTZLIC      | THE INFORMATION | PERSÖNLICHE EINSTELLUNGEN | KOMMUNIK                  | ATION                        |            |  |  |
|           |            |          |                       |                         | Suche             |                   |                    | ٩              | Alle            | ~                         |                           |                              |            |  |  |
| U         |            |          |                       |                         | Erweiterte Suche  | 2                 | Ganze              | Liste anzeigen |                 |                           |                           |                              |            |  |  |
| NEU       | Lieferant  | ten-Hiel | rarchie öffnen Anpass | en                      |                   |                   |                    |                |                 |                           |                           |                              |            |  |  |
| NR.       |            | +        | CODE ZERTIFIKAT       | NAME ZERTIFIKAT         | BESCHREIBUNG      | G 🗢 DOKUMENTE     | / KOMMENTARE       | LIEFERANTEN ID | H NUMMER 🗘      | AKKREDITIERENDE STELLE    | STATUS GÜ                 | LTIG BIS 💠                   | KOMMENTARE |  |  |
| 1         |            | :        | Others                | others                  |                   | 0 ( anzeigen )    | )                  |                |                 |                           | •                         |                              |            |  |  |
| 2         |            | :        | Others                | others                  |                   | 0 ( anzeigen )    | )                  |                |                 |                           | •                         |                              |            |  |  |
| 3         |            | :        | Others                | others                  |                   | 0 ( anzeigen )    | )                  |                |                 |                           | •                         |                              |            |  |  |
|           |            | 2        |                       |                         |                   |                   |                    |                |                 |                           |                           |                              |            |  |  |
|           |            |          |                       |                         |                   |                   |                    |                |                 |                           |                           |                              |            |  |  |
| 3 Daten:  | sätze gefu | Inden    | Zurück 10 Datensätze  | × •                     |                   |                   |                    |                |                 |                           |                           |                              |            |  |  |
|           |            |          |                       |                         |                   |                   |                    |                |                 |                           |                           |                              |            |  |  |
|           |            |          |                       |                         |                   |                   |                    |                |                 |                           |                           |                              |            |  |  |
|           |            |          |                       |                         |                   |                   |                    |                |                 |                           |                           |                              |            |  |  |
| _         |            | _        |                       |                         |                   |                   |                    |                |                 |                           |                           |                              |            |  |  |

Unter «ZERTIFIKATE / NDA» können für die Zusammenarbeit wichtige Dokumente hinterlegt werden.

1. Details zu den hinterlegten Dokumenten

1. Über den Button «NEU» fügen Sie ein neues Zertifikat hinzu.

2. Über das Dreipunkt-Menü lässt sich ein bestehender Eintrag bearbeiten oder löschen.

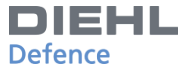

### **AKTUALISIERUNG VON INFORMATIONEN**

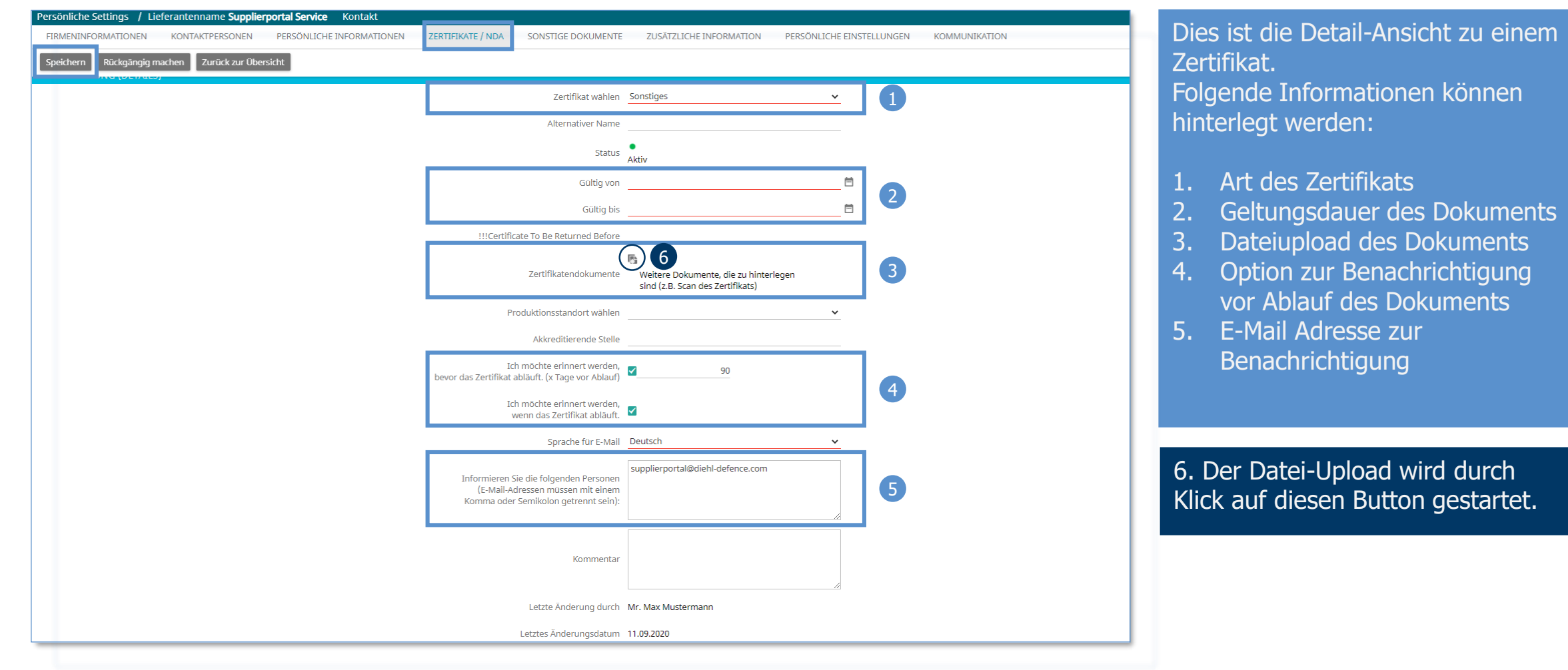

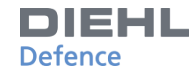

| Ze                                                  | ertifikat wählen                                                                                                    | Sonstiges                                      |                | <b>~</b> |
|-----------------------------------------------------|----------------------------------------------------------------------------------------------------|------------------------------------------------|----------------|----------|
| Alte                                                | ernativer Name                                                                                                    |                                                |                |          |
| Doku                                                | mente hin                                                                                                    |                                                |                |          |
| !!!Certifi                                          | Zertifikat wählen<br>Alternativer Name<br>Dokumente hinz<br>Datei hierher<br>Uatei hierher<br>!!!Certifi<br>Produktionsstandort wählen<br>Akkreditierende Stelle<br>Ich möchte erinnert werden,<br>as Zertifikat abläuft. (x Tage vor Ablauf) | r ziehen, um sie hi<br>oder<br>Datei auswählen | nzuzufügen     | 1        |
|                                                     |                                                                                                    |                                                | UPLOAD BEENDEN | 2        |
| Produktionss                                        | andort wählen                                                                                                    |                                                |                | ~        |
| Akkred                                              | itierende Stelle                                                                                                    |                                                |                |          |
| Ich möchte er<br>bevor das Zertifikat abläuft. (x T | innert werden,<br>age vor Ablauf)                                                                                                    |                                                | 90             |          |
| Ich möchte er<br>wenn das Ze                        | innert werden,<br>rtifikat abläuft.                                                                                                    |                                                |                |          |

Der Upload der Datei kann nun gestartet werden:

1. Ziehen Sie die Datei in das blau umrandete Feld <u>oder</u> Klicken Sie auf «Datei auswählen».

2. Nachdem sich der Upload-Balken grün gefärbt hat, können Sie den Upload mit dem Klick auf «UPLOAD BEENDEN» abschließen.

## **AKTUALISIERUNG VON INFORMATIONEN**

| DIE<br>Defen | <b>EHI</b><br>ce | - /               |           |                     |          |           |                         |              |                        |               |           |           |               |      | ✓ Max M<br>11.09.2020 / 0 | lusterr<br>9:23 / GM |
|--------------|------------------|-------------------|-----------|---------------------|----------|-----------|-------------------------|--------------|------------------------|---------------|-----------|-----------|---------------|------|---------------------------|----------------------|
| Persö        | nliche Se        | ettings           | Suppli    | ierportal S         | ervice   |           |                         |              |                        |               |           |           |               |      |                           |                      |
| FIRM         | IENINFOR         | RMATION           | NEN       | KONTAKT             | PERSO    | NEN       | PERSÖNLICHE INFORM      | ATIONEN ZI   | ERTIFIKATE / NDA       | SONSTIG       | E DOKUM   | ENTE      | ZUSÄTZLICHE   | INFO | RMATION PE                | RSÖNLI               |
| i Si         | e haben 0 v      | von 1 Dok         | umenten   | heruntergelad       | den. Sie | haben 1 🛙 | okument(e) hochgeladen. |              |                        |               |           |           |               |      |                           |                      |
|              |                  |                   |           |                     |          |           |                         |              |                        |               |           |           |               |      |                           |                      |
|              |                  |                   |           |                     |          |           | Suche                   |              |                        |               | ۹         | Alle      |               | ~    |                           |                      |
|              | 5                |                   | 2         |                     | 1        |           |                         |              |                        |               |           |           |               |      |                           |                      |
| Spei         | chern            | Erweite           | rter Uple | oad HO              | CHLAD    | ENE       | xport ERP-Dokumen       | te Anpassen  |                        |               |           |           |               |      |                           |                      |
| NR.          |                  | $\leftrightarrow$ |           | NAME                | \$       | TYP 🗢     | DOKUMENTEN-NR. 🗢        | ABGELAUFEN 🖨 | ZUGRIFF 🗘<br>EINKÄUFER | DOKUMENTE     | NVERWEIS  | 5 🗢 🛛 VEI | RANTWORTLICHE | R 🗢  | NUTZERROLLE 🗢             | <b>FIRMA</b>         |
| 1            |                  | :                 | •         | Beispiel<br>Dokumen | nt.jpg   | Datei     | DOC001720.1             |              |                        | Supplierporta | l Service | Ma        | ix Mustermann |      | !!!Supplier               | Suppli<br>Servic     |
|              |                  |                   |           |                     |          |           |                         | 3            | 4                      |               |           |           |               |      |                           |                      |
|              |                  |                   |           |                     |          |           |                         |              |                        |               |           |           |               |      |                           |                      |
|              |                  |                   |           |                     |          |           |                         |              |                        |               |           |           |               |      |                           |                      |
|              |                  |                   |           |                     |          |           |                         |              |                        |               |           |           |               |      |                           |                      |
|              |                  |                   |           |                     |          |           |                         |              |                        |               |           |           |               |      |                           | _                    |
| _            |                  |                   |           |                     |          |           |                         |              |                        |               |           |           |               |      |                           |                      |

Unter «SONSTIGE DOKUMENTE» können weitere Dokumente hinterlegt werden.

- 1. Upload eines einzelnen Dokuments
- 2. Upload mehrerer Dokumente
- 3. Dokuments als abgelaufen markieren
- 4. Setzen des Zugriffrechts für den Einkäufer
- 5. Änderungen von Punkt 3 & 4 mit «Speichern» bestätigen